## 大阪ヘルスケアパビリオン ~ 公式アプリでの体験登録方法~

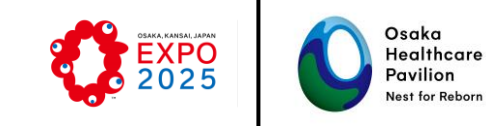

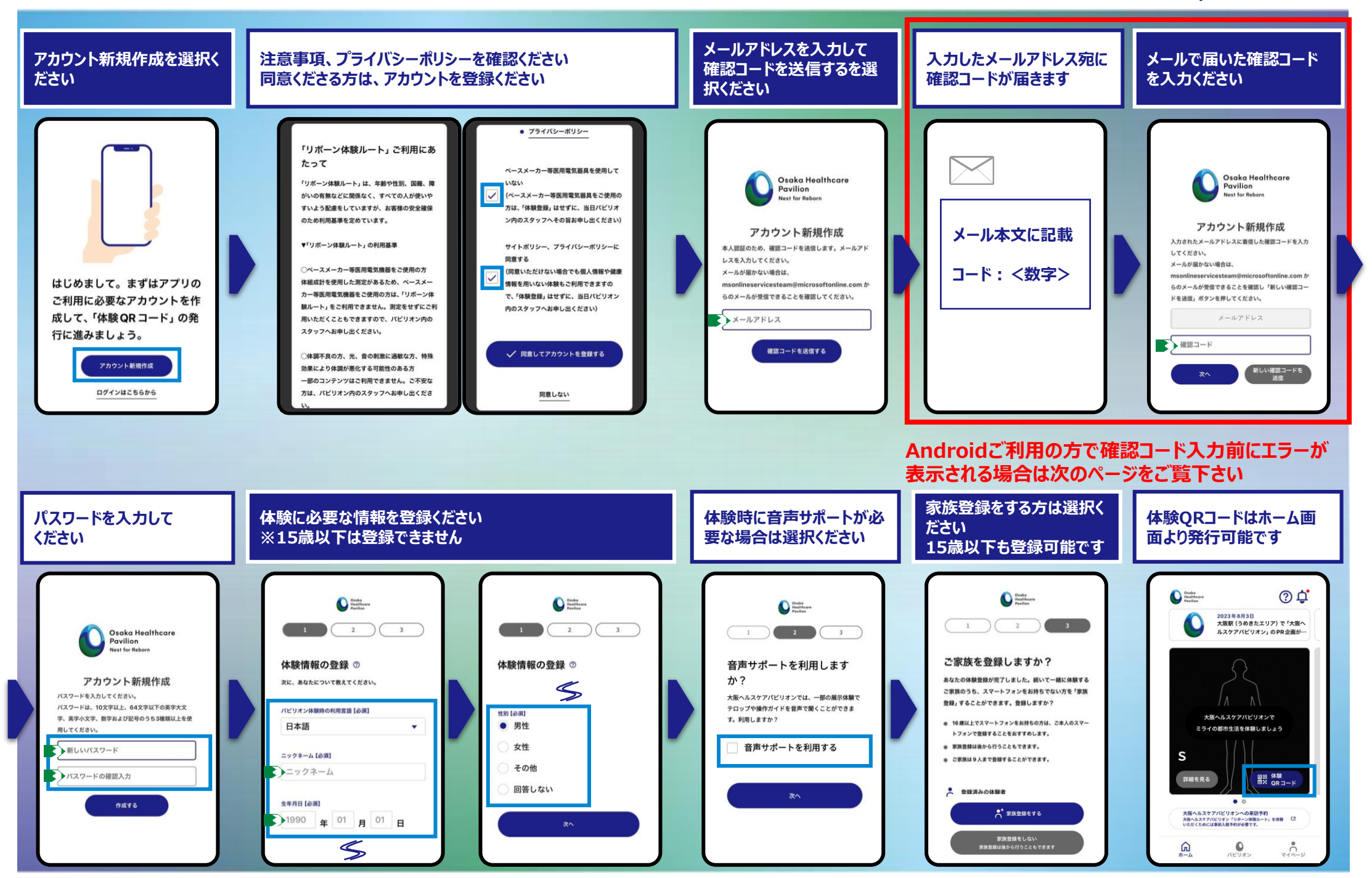

## 大阪ヘルスケアパビリオン ~ 公式アプリでの体験登録方法~

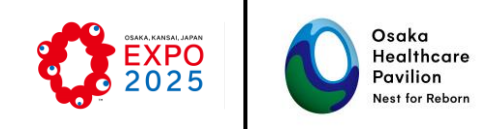

## Androidご利用の方のみ

メールで届いた確認コード入力のため、公式アプリを切替る際にエラーが表示される場合がございます。 こちらに記載の手順でアプリを切替ください

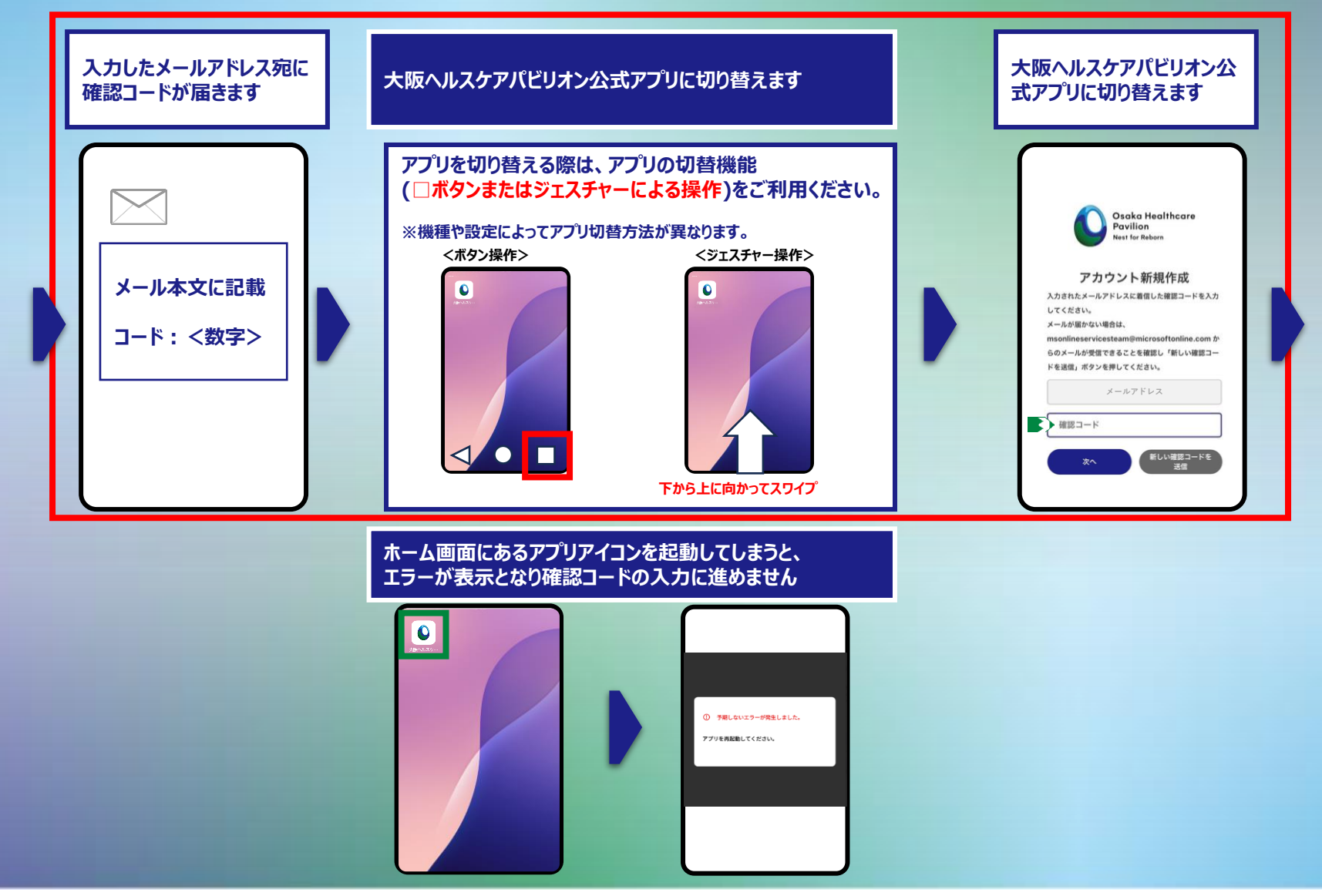